## Como configurar acesso ao banco de dados do Sisloc utilizando o ODBC

Rua Sergipe, 1087, 5°, 6° e 7° andar. Belo Horizonte - MG, CEP: 30130-171

comercial@sisloc.com.br

+55 31 3269.6600 +55 11 3508.8600

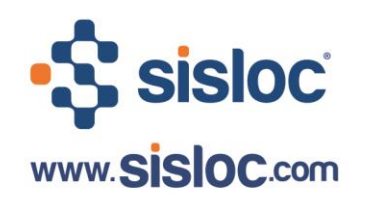

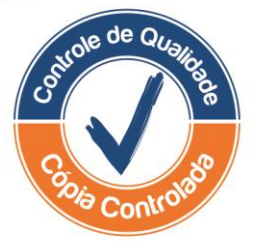

## Sumário:

| 1. Executando o ODBC Config                  | . 3 |
|----------------------------------------------|-----|
| Configuração da Fonte de Dados para uma Base | . 3 |

Rua Sergipe, 1087, 5°, 6° e 7° andar. Belo Horizonte - MG, CEP: 30130-171

comercial@sisloc.com.br

+55 31 3269.6600 +55 11 3508.8600

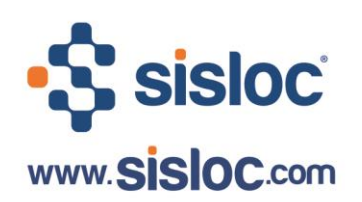

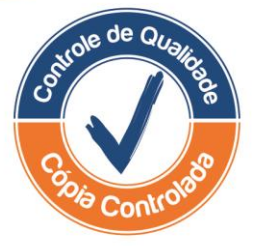

## 1. Executando o ODBC Config

INICIAR -> PROGRAMAS -> SISLOC -> ODBC CONFIG

## Configuração da Fonte de Dados para uma Base

- Em CONFIGURAR, informe DADOS.
- TIPO: Msde.
- NOME: DBSISLOC.
- SERVIDOR: (digite neste campo o nome do seu servidor, onde o Sisloc foi instalado). Clique em "Configurar".

| SISLOC [Configuração fonte de dados 3.2] |                         |  |  |  |  |
|------------------------------------------|-------------------------|--|--|--|--|
| ALIAS                                    | DBSISLOC;FINANCAS       |  |  |  |  |
| DESCRIÇÃO                                | BASE DE DADOS SISLOC    |  |  |  |  |
| CONFIGURAR                               | DADOS                   |  |  |  |  |
| TIPO                                     | Msde   NOME DBSISLOC    |  |  |  |  |
| SERVIDOR                                 | SERVIDOR                |  |  |  |  |
|                                          |                         |  |  |  |  |
|                                          |                         |  |  |  |  |
|                                          |                         |  |  |  |  |
|                                          |                         |  |  |  |  |
|                                          |                         |  |  |  |  |
|                                          |                         |  |  |  |  |
|                                          |                         |  |  |  |  |
| ,<br>,                                   | Configurar Testar Echar |  |  |  |  |
|                                          |                         |  |  |  |  |

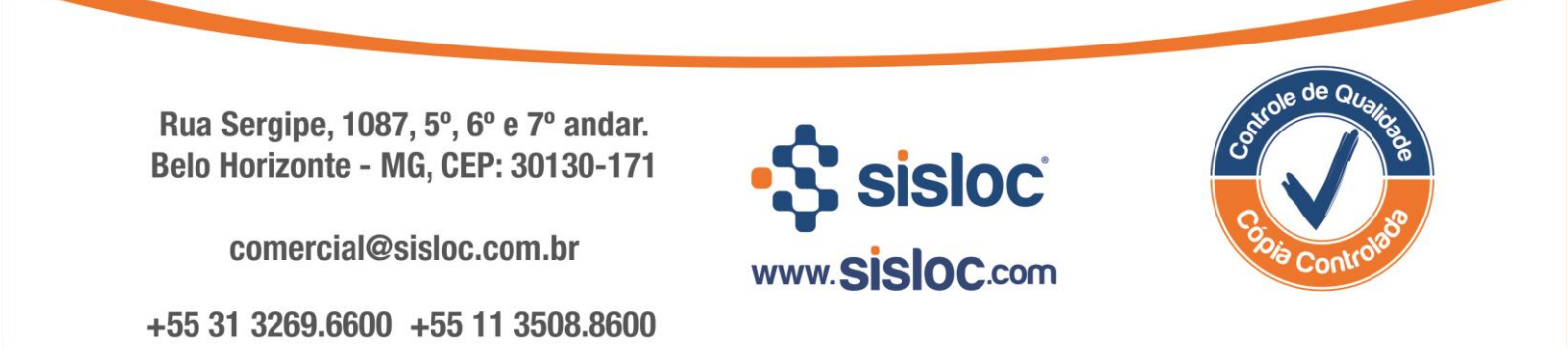

Lembre-se que para configurar a fonte de dados, o SQL Express 2005 tem que estar instalado e configurado.

**Se for mais de uma base de dados**, altere o CONFIGURAR para ALIAS, e informe o caminho de onde está a base de dados (pergunte ao administrador da rede). Você poderá clicar no botão para selecionar a base de dados ou escrever diretamente o caminho. O Alias fica na pasta Dados do seu servidor: \\(nome do servidor) \\dados\Alias.mdb.

|                    | SISLOC [Configu                  | ração fonte de dado:                                                                                                    | 5 3.2]                                     | 23                     |            |
|--------------------|----------------------------------|----------------------------------------------------------------------------------------------------|--------------------------------------------|------------------------|------------|
|                    | ALIAS<br>Descrição<br>Configurar | ALIAS<br>BANCO DE ALIAS<br>ALIAS                                                                                                    | ▼ Fonte de                                 | dados de Sistema 💌     |            |
| 🥝 Selecione a base | e de dados                       | Common of the local division of the local division of the local di | -                                          | -                      | X          |
|                    | Rede 🕨 servidor                  | ► dados ►                                                                                                    | <b>- - - - + - + - + + + + + + + + + +</b> | Pesquisar dados        | ٩          |
| Organizar 🔻        | Nova pasta                       |                                                                                                    |                                            | :== •                  |            |
| 🔆 Favoritos        | Nom                              | e                                                                                                    |                                            | Data de modificaç.     | Tipo       |
| 🗎 Ribliotecar      | )) b                             | ancos                                                                                                    |                                            | 09/01/2012 16:24       | Pasta de a |
|                    | - <u>-</u>                       | lids                                                                                                    |                                            | 15/01/2012 14:44       | MICrosoft  |
| 🖳 Computador       | r                                |                                                                                                    |                                            |                        |            |
| 👊 Rede             |                                  |                                                                                                    |                                            |                        |            |
|                    |                                  |                                                                                                    |                                            |                        |            |
|                    |                                  |                                                                                                    |                                            |                        |            |
|                    | •                                |                                                                                                    | III                                        |                        | ۱.         |
|                    | Nome: \\sen                      | vidor\dados\alias                                                                                                    | -                                          | Base de Dados MS Acces | s 🔻        |
|                    |                                  |                                                                                                    |                                            | <u>A</u> brir Ca       | ncelar     |

Selecione o arquivo e clique em Abrir. Em seguida, clique em "Configurar".

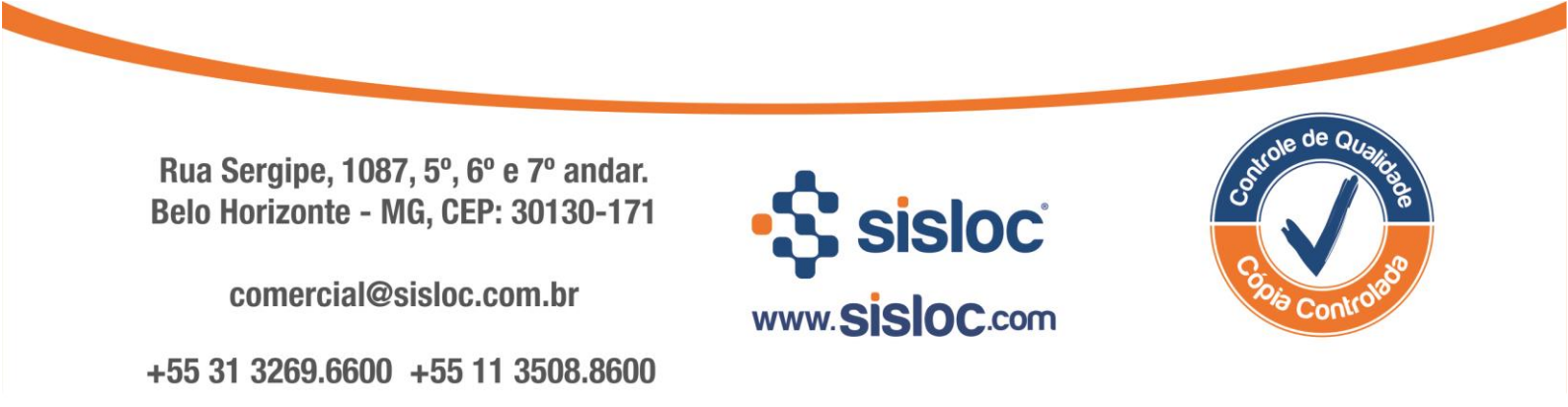

| SISLOC [Configure                                    | ação fonte de dados 3.2]         |  |  |  |  |
|------------------------------------------------------|----------------------------------|--|--|--|--|
| ALIAS                                                | ALIAS ALIAS                      |  |  |  |  |
| DESCRIÇÃO                                            | BANCO DE ALIAS                   |  |  |  |  |
| CONFIGURAR                                           | ALIAS  Fonte de dados de Sistema |  |  |  |  |
| Informação                                           | ×                                |  |  |  |  |
| Configuração de fonte de dados efetuada com sucesso. |                                  |  |  |  |  |
|                                                      |                                  |  |  |  |  |
| ✓ [                                                  | Configurar 🖌 🖌 👖 Eechar          |  |  |  |  |

O sistema estará pronto para ser usado. Entre no Sisloc para verificar se a configuração foi efetuada com sucesso. Para testá-la clique no botão "Testar".

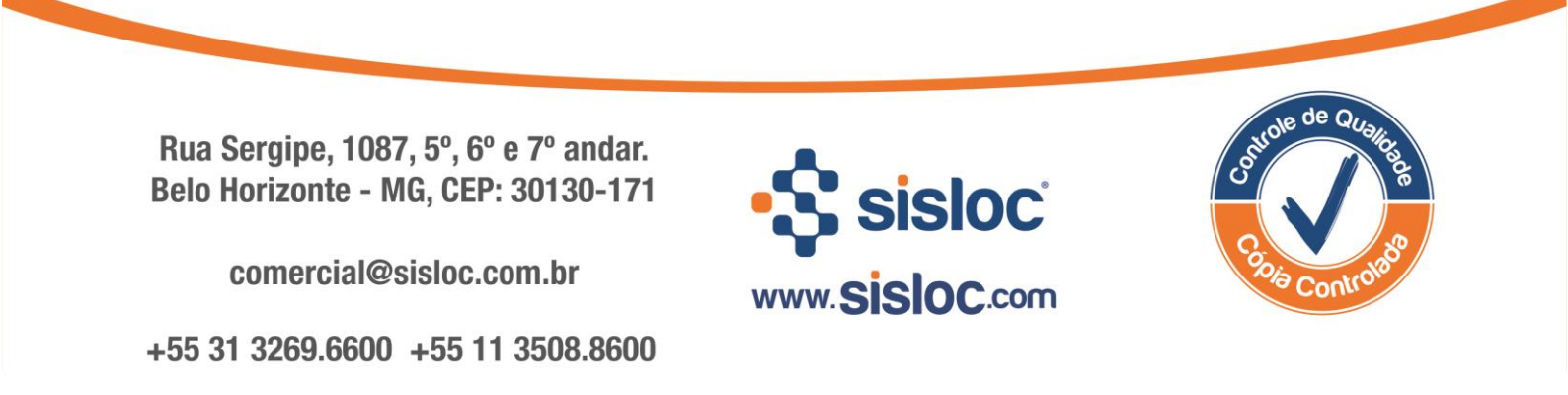